1 - No Menu superior clique em CREDENCIAMENTO, no menu suspenso, clique em NFS-e CONVENCIONAL;

| SSWEB :: Área Administrativa × +                                         | - 0                                                                                                    |
|--------------------------------------------------------------------------|----------------------------------------------------------------------------------------------------|
| → C A Não seguro   issweb.treslagoas.ms.gov.br:8080/issweb/paginas/login | 이 ☆) 👘 🏘 🛊 🤗                                                                                                    |
|                                                                          | CENTRÉS LAGOAS-MS, Quarta-feira, 13 de Janeiro de 2021                                                                                                    |
| Acesso ao Sistema                                                        | NEGO ACESSO AS SISTEMA CILCULATION CONSCIENTS DOVIDAS                                                                                                    |
|                                                                          | Prestador de Outro Município                                                                                                    |
|                                                                          | Tomador de Serviços                                                                                                    |
| ACESSO COM SENHA<br>Login (CNPJ/CPF) *                                   | ACESSO COM CERTIFICADO DIGITAL Para acessar com certificado digital emitido por autoridade certificadora credenciada pela autoridade certificadora raiz da ICP |
| Senha * Esqueci minha senha                                              | Brasil é necessário que o computador possua a extensão Fiorilli                                                                                                |
|                                                                          | WebPKI instalado no navegador e o aplicativo Fiorilli WebPKI                                                                                                   |
|                                                                          | Client no seu sistema operacional.                                                                                                    |
| Entrar                                                                   | Entrar                                                                                                    |
|                                                                          |                                                                                                    |
|                                                                          |                                                                                                    |

2 – Na tela que abriu digite o CNPJ e clique em PESQUISAR, o sistema vai buscar automaticamente os dados do cadastro.

3 – Verifique se os dados exibidos estão corretos, corrija o que estiver divergente e depois clique em SALVAR e imprima (Caso não tenha assinatura digital) o documento que gerou no final do processo;

4 – Se não tiver assinatura digital, imprima o documento, assine e depois escaneie e envie para

credenciamentonfse@treslagoas.ms.gov.br. Agora, se tiver assinatura digital, faça o processo de preenchimento digital e envie o documento assinado para o mesmo e-mail citado anteriormente.

5 – Após o envio do documento, ele será avaliado e validado. Após a avaliação, que é feita pelos servidores da SEFIRC e se tudo estiver dentro do exigido, será feita a liberação para a emissão da NFS-e.